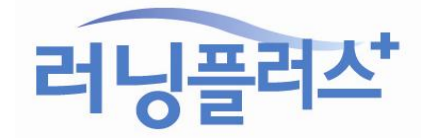

다운로드 받은 후 파일 압축을 풉니다. 폴더 안에 폰트 파일을 확인하세요!

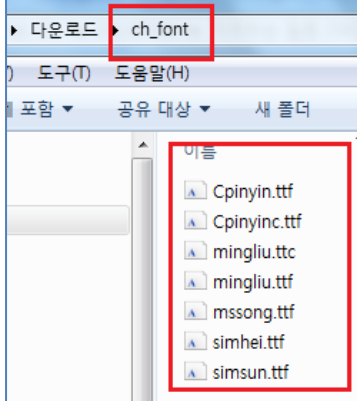

[중국어 글꼴 및 입력기] - 중국어 폰트 [한어병음, 간자체 다운로드] 클릭하여 받습니다.

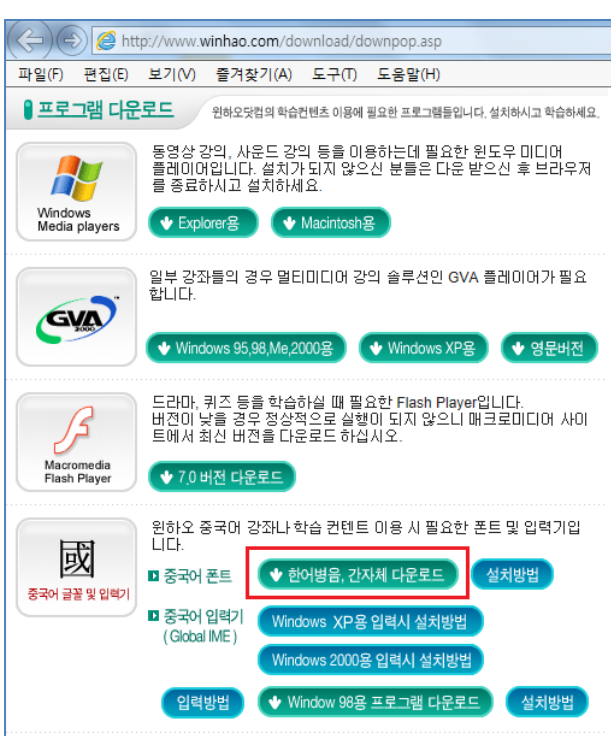

## ☞ 중국어 폰트 다운받기!

않고 제대로 보입니다. 폰트 설치방법은 아래와 같이 해주세요!

아래 주소로 접속해 주세요.

http://www.winhao.com/download/downpop.asp

## ※ 중국어 수강자 필독 - 중국어 글자 깨질 때 해결방법 ※

한어 병음이나 간자체는 아래에서 지시하는대로 폰트를 받아서 설치를 하셔야 글자가 깨지지

## ☞ 중국어 폰트 복사하기!

[C 드라이브] - ['Windows' 폴더] - ['Fonts' 폴더]에 압축을 푼 폰트 파일들을 복사해서 붙여넣기 해주시기 바랍니다. (폴더경로: "C:₩Windows₩Fonts")

| 컴퓨터 · C드리          | ŀ이브 (C:) ▶ Windows ▶ Fonts ▶ |                         |  |  |  |  |
|--------------------|------------------------------|-------------------------|--|--|--|--|
| 보기(V) 도구(T) 도움말(H) |                              |                         |  |  |  |  |
|                    | 컴퓨터에 설치되어 있는 글꼴              | 글을 미리 보거나 삭제하고 표시       |  |  |  |  |
| 꼴 정보 가져오           | 가져오 구성 ▼ 미리 보기 삭제 숨기기        |                         |  |  |  |  |
| 트 조정               | 이름                           | 글꼴 스타일                  |  |  |  |  |
|                    | \Lambda Calibri              | 보통; 가늘게 기울임꼴; 기울임꼴; 굵게; |  |  |  |  |
|                    | \Lambda Californian FB       | 굵게; 기울임꼴; 보통            |  |  |  |  |
|                    | Calisto MT                   | 보통; 굵게; 굵게 기울임꼴; 기울임꼴   |  |  |  |  |
|                    | \Lambda Cambria              | 보통; 기울임꼴; 굵게; 굵게 기울임꼴   |  |  |  |  |
|                    | 🔊 Cambria Math 보통            | 보통                      |  |  |  |  |
|                    | \Lambda Candara              | 보통; 기울임꼴; 굵게; 굵게 기울임꼴   |  |  |  |  |
|                    | 🔊 Castellar 보통               | 보통                      |  |  |  |  |
| ▲ Centaur 보통       |                              | 보통                      |  |  |  |  |
|                    | ContSchbook PT               | 그게 버튼 그게 기운이꼬 기운이꼬      |  |  |  |  |

☞ 인코딩 확인하기!

| 소스 보기(V)<br>요소 검사(L) |             | 1 |
|----------------------|-------------|---|
| <br>인코딩(E)           | 자동 선택       |   |
| 인쇄(I)                | 한국어         |   |
| 인쇄 미리 보기(N)          | 유니코드(UTF-8) |   |
| 새로 고침(R)             | 자세이(IVI)    | + |

중국어 폰트 복사가 끝나면, 인터넷 익스플로러 화면에서 [마우스 오른쪽 버튼 클릭] - [인코딩] - **[자동] 체크는 해제**하고, [마우스 오른쪽 버튼 클릭] - [인코딩] - **[유니코드(UTF-8)] 체크**하여 새로고침(F5) 해주세요.

중국어 강좌의 경우는 인코딩 타입을 유니코드(UTF-8)로 해주셔야 강의의 글들이 정상적으로 보입니다.

감사합니다.

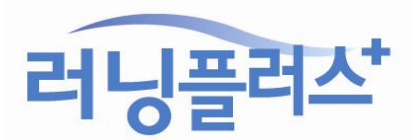